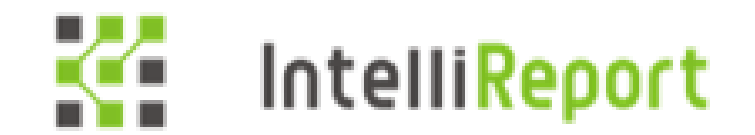

# Discoveries IntelliReport

## アドイン設置手順書

SharePoint 管理センター編

2022 年 11 月 25 日 ディスカバリーズ株式会社

| 1 | 事   | 前準備   | <b>1</b>                                                     |
|---|-----|-------|--------------------------------------------------------------|
|   | 1.1 | 展開    | 間用ファイル配置1                                                    |
|   | 1.2 | 前摂    | 2 条件                                                         |
|   | 1.  | 2.1   | 作業端末のシステム要件2                                                 |
|   | 1.  | 2.2   | コンポーネント要件                                                    |
|   | 1.  | 2.3   | アカウント要件                                                      |
|   | 1.  | 2.4   | アクセスログ取得対象サイトコレクション3                                         |
| 2 | 実   | 施手顺   | 頁4                                                           |
|   | 2.1 | コンズ   | ポーネントインストール                                                  |
|   | 2.  | 1.1   | Microsoft Online Services Sign-in Assistant                  |
|   | 2.  | 1.2   | SharePoint Online Management Shell                           |
|   | 2.  | 1.3   | Windows Azure Active Directory Module for Windows PowerShell |
|   | 2.  | 1.4   | Microsoft Azure Active Directory Module                      |
|   | 2.2 | カス・   | タムスクリプト設定の確認9                                                |
|   | 2.3 | アプ    | リカタログの作成11                                                   |
|   | 2.4 | アプ    | リカタログへ展開13                                                   |
|   | 2.5 | クライ   | イアント ID シークレットの登録15                                          |
|   | 2.6 | Offi  | ice365 監査ログ連携設定17                                            |
| 3 | Ap  | ppend | lix                                                          |
|   | 3.1 | クライ   | イアント ID シークレット情報の期限更新手順18                                    |
|   | 3.  | 1.1   | 更新用ファイル準備18                                                  |
|   | 3.  | 1.2   | 更新対象確認19                                                     |
|   | 3.  | 1.3   | 更新スクリプト実行21                                                  |
|   | 3.  | 1.4   | 更新後の確認24                                                     |
|   | 3.2 | アプ    | リアンインストール手順                                                  |
|   | 3.  | 2.1   | アクセスログ取得停止                                                   |
|   | 3.  | 2.2   | サイトコンテンツからの削除 25                                             |
|   | 3.  | 2.3   | アプリカタログからの削除                                                 |
|   | 3.3 | クライ   | イアント ID シークレット情報の削除手順 27                                     |
|   | 3.  | 3.1   | 削除用ファイル準備27                                                  |
|   | 3.  | 3.2   | 削除対象確認                                                       |
|   | 3.  | 3.3   | 削除スクリプト実行29                                                  |
|   | 3.4 | 監査    | 配グ連携用アプリの削除手順                                                |
| 4 | 補   | 足     |                                                              |

## 1 事前準備

本章では、作業の事前準備について説明します。

## 1.1 展開用ファイル配置

インテリレポート展開用ファイルをダウンロードし、作業端末の任意の場所に解凍します。 <https://www.discoveries.co.jp/download/IntelliReport/Manual/TryIR.zip> これには、以下のファイルが含まれています。

## 【スクリプトファイル一覧】

| ファイル名                           | 内容                 | 備考                        |
|---------------------------------|--------------------|---------------------------|
| Discoveries.0365.SP.Intellirepo | インテリレポートのアプリケーショ   | アプリカタログにアップロードするファイルです。   |
| rt.app                          | ンファイル              |                           |
| IntelliReportForModernUI.sppk   | インテリレポートのアプリケーショ   | アプリカタログにアップロードするファイルです。   |
| g                               | ンファイル(モダン UI 用)    |                           |
| ITRremove.zip                   | クライアント ID 削除スクリプト  | クライアント ID シークレット削除に使用するファ |
|                                 |                    | イルです。                     |
| ITRrenew.zip                    | クライアント ID 更新用スクリプト | クライアント ID シークレット更新に使用するファ |
|                                 |                    | イルです。                     |

#### 【マニュアル一覧】

| ファイル名                           | 内容                   | 備考                         |
|---------------------------------|----------------------|----------------------------|
| 01_IntelliReport_Add-           | アドイン設置手順書            | 本書です。                      |
| ins_InstallationManual_SP.pdf   | (SharePoint 管理センター編) | アプリカタログでの操作を実施します。         |
| 02_IntelliReport_Add-           | アドイン設置手順書(サイトコレ      | 本書の作業完了後に使用します。            |
| ins_InstallationManual_SiteColl | クション編)               | アクセスログ取得対象の各サイトで実施しま       |
| ection.pdf                      |                      | す。                         |
| 03_AuditLogSetting.pdf          | Office365 監査ログ連携機能   | Office365 監査ログを、インテリレポートと連 |
|                                 | アクティブ化手順書            | 携するための設定情報を取得します。          |
| 04_UserManual.pdf               | インテリレポートユーザーマニュア     | インテリレポートサイトの使用方法を説明して      |
|                                 | ル                    | います。インテリレポートサイトからもダウンロー    |
|                                 |                      | ド可能です。                     |
| 05_0365SigninSetting            | Office365 認証連携マニュア   | Office365 認証を使用しインテリレポートサイ |
|                                 | ル                    | トにサインインするための設定を実施します。      |

## 1.2 前提条件

インテリレポートアプリを設置するための前提条件について説明します。

## 1.2.1 作業端末のシステム要件

OS バージョンは、以下が必要です。

- Windows 10
- Windows 8.1
- Windows 7 Service Pack 1 (SP1)
- Windows Server 2012 R2
- Windows Server 2012
- Windows Server 2008 R2 SP1.

※各 OS は 64Bit バージョンであること

実行には、以下の環境が必要です。

- ・ PowerShell: バージョン 5.0 以降
- ・ .NET Framework : バージョン 4.5.2 以降

1.2.2 コンポーネント要件

作業端末には、以下のコンポーネントが必要です。

インストール手順の詳細は、後述の「2.1 コンポーネントインストール」をご参照ください。

- Microsoft Online Services Sign-in Assistant
- SharePoint Online Management Shell
- Windows Azure Active Directory Module for Windows PowerShell
- Microsoft Azure Active Directory Module

1.2.3 アカウント要件

本書の操作は、Office365 管理センターへのアクセス権が必要です。

作業を実施するアカウントに対し、以下を設定してください。

- ・ 作業端末の Administrators 権限
  - PowerShellの実行時に利用します。
- SharePoint Online 管理者権限 (SharePoint Farm 管理者)

2.2~2.4の実行時に利用します。

AzureAD 全体管理者権限
 監査ログ連携設定、クライアント ID シークレット情報の更新・削除時に利用します。

※参考 URL: SharePoint-Online-管理者の役割について

<https://support.office.com/ja-jp/article/SharePoint-Online-管理者の役割について-f08144d5-

9d50-4922-8e77-4e1a27b40705>

※参考 URL: Azure Active Directory での管理者ロールのアクセス許可 <https://docs.microsoft.com/ja-jp/azure/active-directory/users-groups-roles/directoryassign-admin-roles>

アクセスログ取得対象サイトコレクション
 アクセスログ取得対象となるサイトコレクションをご用意ください。
 (例) https://〇〇〇.sharepoint.com/sites/△△
 サイトコレクション配下のサブサイトは、既定で自動的にアクセスログ取得対象となります。
 ※ルートサイトコレクションには、インテリレポートアプリは設置できません。

## 2 実施手順

本章では、インテリレポートアプリの設置手順について説明します。

## 2.1 コンポーネントインストール

作業端末に、必要なコンポーネントを4種類インストールします。 既にコンポーネントが存在している場合は、本節はスキップしてください。

- Microsoft Online Services Sign-in Assistant
- SharePoint Online Management Shell
- · Windows Azure Active Directory Module for Windows PowerShell
- Microsoft Azure Active Directory Module
- 2.1.1 Microsoft Online Services Sign-in Assistant
- 1. ダウンロードページのリンクを開きます。

Microsoft Online Services Sign-in Assistant for IT Professionals RTW <a href="https://go.microsoft.com/fwlink/p/?LinkId=286152">https://go.microsoft.com/fwlink/p/?LinkId=286152</a>>

- 2. ドロップダウンリストから「Japanese」を選択します。
- 3. 日本語ページに切り替わるので、「ダウンロード」を選択します。

| IT プロフェ                                                                                                    | ッショナル 用 M | licrosoft Onl | ine Services ウ | サインイン アシスタン | ントRTW |  |
|----------------------------------------------------------------------------------------------------|-----------|---------------|----------------|-------------|-------|--|
| 言語を選択:                                                                                                    | 日本語       | ~             | ダウンロード         |             |       |  |
| Microsoft Online Services サインイン アシスタントによって、エンド ユーザーに<br>Office 365 などの Microsoft Online Services へのサインオン機能が提供されます。 |           |               |                |             |       |  |

4. 「msoidcli\_64.msi」にチェックを入れ、「次へ」を選択します。

| ダウンロードするプログラムを選ん | でください。        |                    | $\otimes$ |
|------------------|---------------|--------------------|-----------|
| D7711/2          | サイズ<br>4.1 MB | ダウンロードの概要:         |           |
| msoiddi_64.msi   | 5.9 MB        | 1. msoldcli_64.msi |           |
| _                |               |                    |           |
|                  |               |                    |           |
|                  |               | 合計サイズ: 5.9 MB      |           |
|                  |               |                    | 次へ        |

### 5. 「ファイルを保存」を選択します。

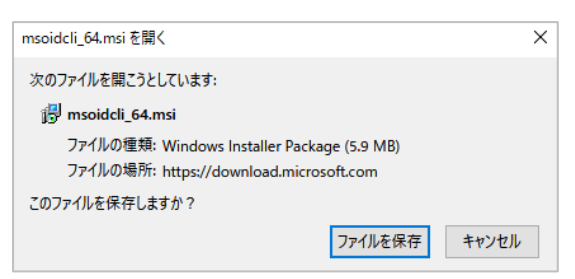

- 6. ダウンロードしたファイル「msoidcli\_64.msi」を実行します。
- 7. ウィザードが起動するので、使用許諾に同意し、「インストール」を選択します。

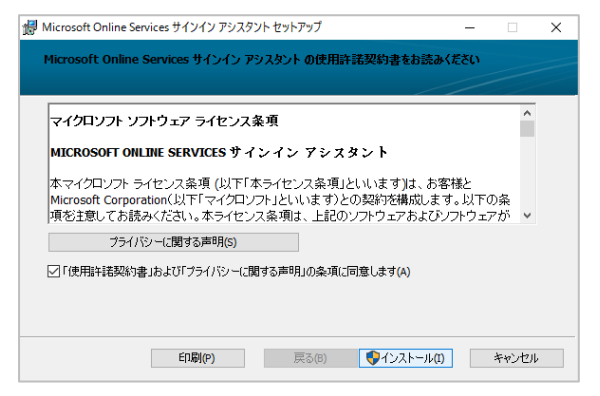

8. ユーザーアカウント制御画面が表示されるので、「はい」を選択します。

#### 9. 「完了」を選択します。

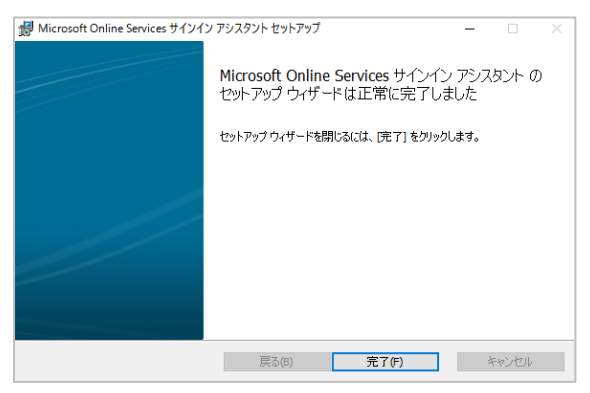

#### 2.1.2 SharePoint Online Management Shell

- ダウンロードページのリンクを開きます。
   SharePoint Online Management Shell

   <a href="https://www.microsoft.com/ja-jp/download/details.aspx?id=35588">https://www.microsoft.com/ja-jp/download/details.aspx?id=35588</a>>
- 2. 「ダウンロード」を選択します。

| SharePoint Online Management Shell |     |   |        |  |  |  |
|------------------------------------|-----|---|--------|--|--|--|
| 言語を選択:                             | 日本語 | ~ | ダウンロード |  |  |  |

3. 「SharePointOnlineManagementShell\_7018-1200\_x64\_ja-jp.msi」にチェックを入れ、「次へ」を選択 します。

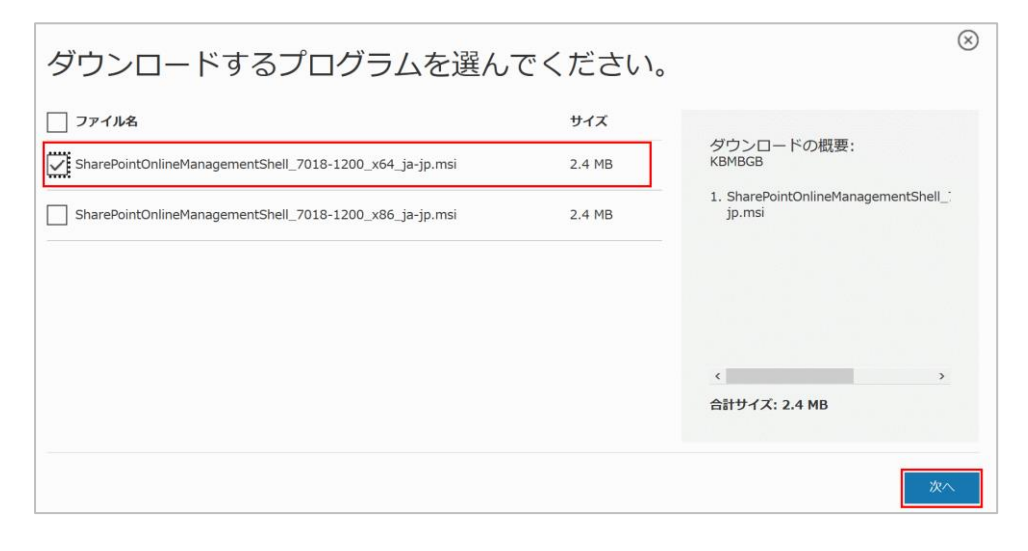

4. 「ファイルを保存」を選択します。

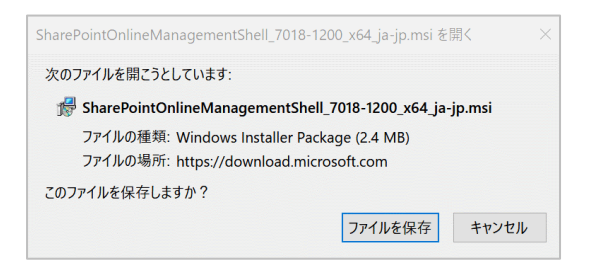

- 5. ダウンロードしたファイル「SharePointOnlineManagementShell\_7018-1200\_x64\_ja-jp.msi」を実行しま す。
- 6. ウィザードが起動するので、使用許諾に同意し、「インストール」を選択します。

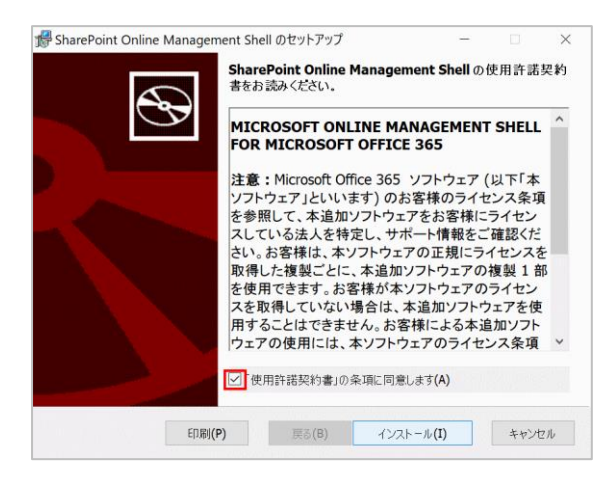

- 7. ユーザーアカウント制御画面が表示されるので、「はい」を選択します。
- 8. 「完了」を選択します。

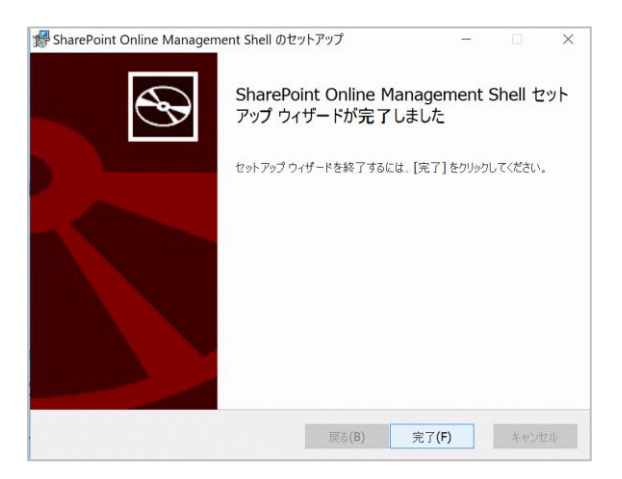

2.1.3 Windows Azure Active Directory Module for Windows PowerShell

- 1. スタートメニューを開き、「Windows PowerShell」と入力し、右クリックから「管理者として起動」を選択します。
- 2. ユーザーアカウント制御が表示されるので、「はい」を選択します。
- 3. 以下を入力し、エンターキーを押下します。

Install-Module -Name AzureADPreview

- 4. 続行確認メッセージが表示されるので、「y」を入力し、エンターキーを押下します。
- 5. インストールが完了するまで、少し待機します。
- 6. 続行確認メッセージが表示されるので、「y」を入力し、エンターキーを押下します。
- 7. インストールが完了するまで、少し待機します。

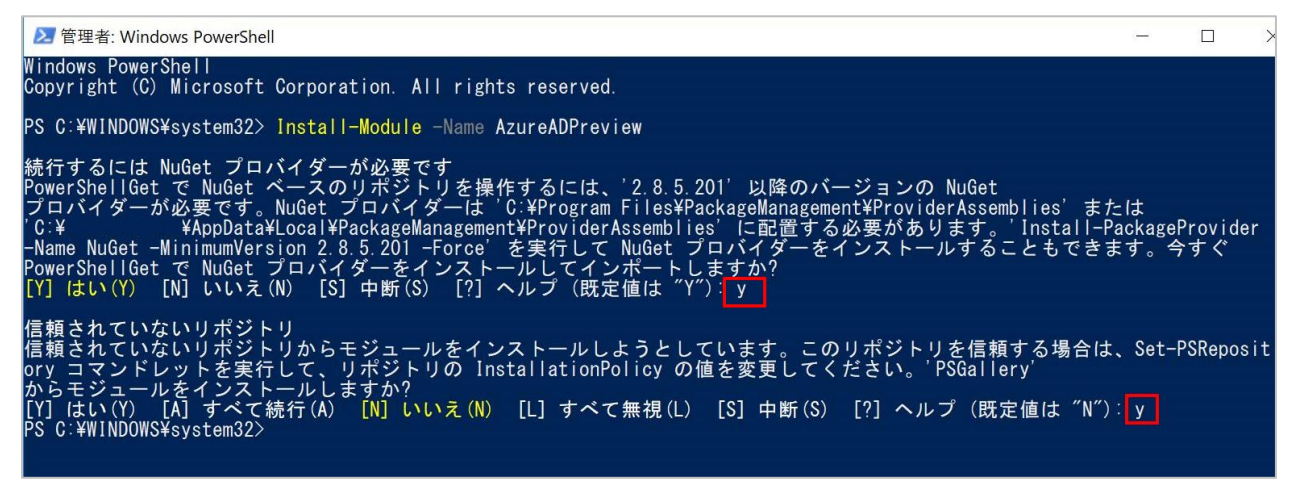

- 2.1.4 Microsoft Azure Active Directory Module
- 1. スタートメニューを開き、「Windows PowerShell」と入力し、右クリックから「管理者として起動」を選択します。
- 2. ユーザーアカウント制御が表示されるので、「はい」を選択します。
- 3. 以下を入力し、エンターキーを押下します。

Install-Module -Name MSOnline

- 4. 続行確認メッセージが表示されるので、「y」を入力し、エンターキーを押下します。
- 5. インストールが完了するまで、少し待機します。

| 27 管理者: Windows PowerShell                                                                                                    | -    |          | × |   |
|----------------------------------------------------------------------------------------------------|------|----------|---|---|
| PS C:¥WINDOWS¥system32> Install-Module -Name MSOnline                                                                                                    |      |          |   | ^ |
| 信頼されていないリポジトリ<br>信頼されていないリポジトリからモジュールをインストールしようとしています。このリポジトリを信頼する場合は、<br>ory コマンドレットを実行して、リポジトリの InstallationPolicy の値を変更してください。'PSGallery'<br>からモジュールをインストールしますか?<br>[Y] はい(Y) [A] すべて続行(A) [N] いいえ(N) [L] すべて無視(L) [S] 中断(S) [?] ヘルプ (既定値は "N") | Set- | PSReposi | t |   |

## 2.2 カスタムスクリプト設定の確認

アクセスログ取得対象サイトコレクションのカスタムスクリプトの設定状態を確認します。 ※本設定が正しくない場合、アプリケーション設置に失敗します。

- 1. スタートメニューを開き、「Windows PowerShell」と入力し、右クリックから「管理者として起動」を選択します。
- 2. ユーザーアカウント制御が表示されるので、「はい」を選択します。
- 3. 以下を入力し、エンターキーを押下します。

Connect-SPOService https://<お客様のテナント名>-admin.sharepoint.com

(例) Connect-SPOService https://discoveries-admin.sharepoint.com

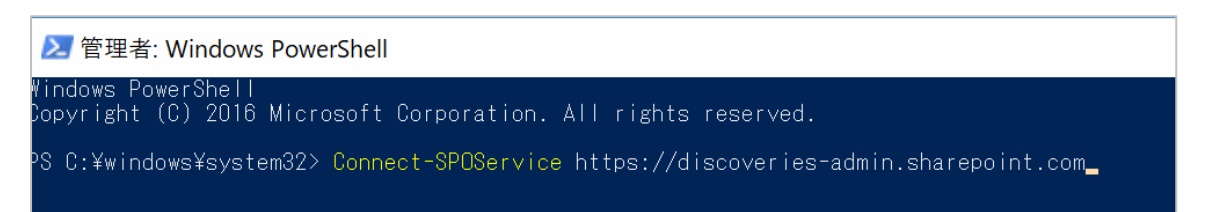

4. サインイン画面が表示されるので、SharePoint Online 管理者アカウントを入力し、サインインします。

| Microsoft SharePoint Online<br>Management Shell |  |  |  |  |  |  |
|-------------------------------------------------|--|--|--|--|--|--|
| 職場、学校または個人用 Microsoft アカウント                     |  |  |  |  |  |  |
| パスワード<br>サインイン 戻る                               |  |  |  |  |  |  |

- 5. SharePoint 管理センターに接続されます。
- 6. 以下2行を入力し、エンターキーを押下します。

※<アプリを配置したいサイト名>には、この時点で存在するサイト名を入力してください。

\$site = Get-SPOSite https://<お客様のテナント名>.sharepoint.com/sites/<アプリを配置したいサイト名>

\$site.DenyAddAndCustomizePages

(例) \$site = Get-SPOSite https://discoveries.sharepoint.com/sites/AccessLogSite \$site.DenyAddAndCustomizePages 7. 次の行に、[Disabled]と表示されることを確認します。

| ≥ 管理者: Windows PowerShell                                                                                                    |                                                 |  |  |  |  |  |
|----------------------------------------------------------------------------------------------------|-------------------------------------------------|--|--|--|--|--|
| Windows PowerShell<br>Copyright (C) 2016 Microsoft Corporation. All rights reserved.                                                                                                    |                                                 |  |  |  |  |  |
| PS C:¥windows¥system32><br>PS C:¥windows¥system32> Connect-SPOService https://<br>PS C:¥windows¥system32> \$site = Get-SPOSite https://<br>PS C:¥windows¥system32> \$site.DenyAddAndCustomizePages<br>Disabled<br>PS C:¥windows¥system32> | -admin.sharepoint.com<br>.sharepoint.com/sites/ |  |  |  |  |  |

8. 結果が[Disabled]ではなく、「Enabled」と表示された場合、以下を入力し、エンターキーを押下します。

Set-SPOSite https://<お客様のテナント名>.sharepoint.com/sites/<アプリを配置したいサイト名> -DenyAddAndCustomizePages 0

(例) Set-SPOSite https://discoveries.sharepoint.com/sites/AccessLogSite -DenyAddAndCustomizePages 0

※一行で入力します。

9. 続けて、手順 5 を実施し、[Disabled]と表示されることを確認します。

PS C:¥windows¥system32> <mark>Set-SPOSite</mark> https://www.www.sharepoint.com/sites/www.www.ddAndCustomizePages 0 PS C:¥windows¥system32> \$site = <mark>Get-SPOSite</mark> https://www.dom.sharepoint.com/sites/www. PS C:¥windows¥system32> \$site.DenyAddAndCustomizePages Disabled PS C:¥windows¥system32>

※「カスタムスクリプト」についてのご不明点は、マイクロソフト社サポートにお問い合わせください。

## 2.3 アプリカタログの作成

お客様のテナントにアプリカタログが存在しない場合は、新規作成します。

- 1. Office365 管理者センター < https://portal.office.com/adminportal/>にサインインします。
- 2. 左上の Office365 メニューより、[管理者センター] [SharePoint]をクリックします。

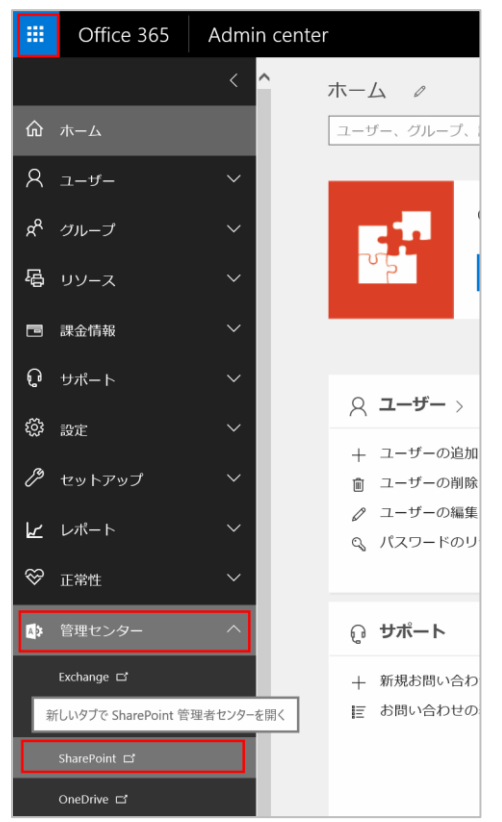

3. [SharePoint 管理センター]が開きます。左メニューから[アプリ]をクリックし、[アプリカタログ]をクリックします。

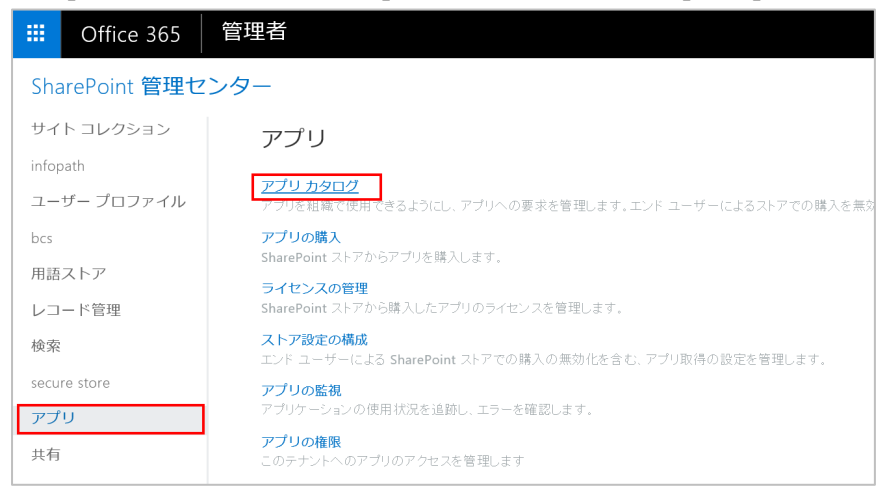

- チナント固有のアプリカタログがない場合、以下の画面が表示されます。
   ※既にアプリカタログが存在する場合は、次章に進んでください。
- 5. [新しいアプリカタログサイトを作成する]がチェックされていることを確認し、[OK]をクリックします。

|                                                          | Office 365                                               | 管理者                                                                                                    |                                                                                                    | Ļ | ø | ?  |   |
|----------------------------------------------------------|----------------------------------------------------------|----------------------------------------------------------------------------------------------------|----------------------------------------------------------------------------------------------------|---|---|----|---|
| Sha                                                      | arePoint 管理セ                                             | ンター                                                                                                    |                                                                                                    |   |   |    | - |
| サイ<br>info<br>ユー<br>bcs<br>用語<br>レコ・<br>検索<br>secu<br>アプ | ト コレクション<br>path<br>ザー ブロファイル<br>ストア<br>ード管理<br>re store | アプリカタログ サイト<br>アプリカタログ サイトには<br>SharePoint用アプリと Office 用アプ<br>リのカタログが格納されます。このサ<br>イトを使用して、エンドユーザーがア<br>プリを利用できるようにします。 | <ul> <li>テナント用に作成されたアプリカタログはありません。</li> <li>● 新しいアプリカタログサイトを作成する</li> <li>● 既存のアプリカタログサイトのURLを人力する</li> </ul> |   |   | ОК |   |

6. 任意の情報を入力し、[OK]をクリックします。

|                       | Office 365        | 管理者           |                                                  | 1      | ø          | ?    |  |  |  |
|-----------------------|-------------------|---------------|--------------------------------------------------|--------|------------|------|--|--|--|
| Sha                   | SharePoint 管理センター |               |                                                  |        |            |      |  |  |  |
| アプリカタログ サイト コレクションの作成 |                   |               |                                                  |        |            |      |  |  |  |
|                       | 91                | የኮル           | AppCatalog                                       |        |            |      |  |  |  |
|                       | We                | eb サイトのアドレス   | https:// .sharepoint.com<br>/sites/ V AppCatalog | ~      |            |      |  |  |  |
|                       | ŧ                 | 語の選択          | 言語の避択:<br>Japanese イ                             |        |            |      |  |  |  |
|                       | 91                | イム ゾーン        | (UTC+09:00) 大阪、札幌、東京                             | $\sim$ |            |      |  |  |  |
|                       | 446)<br>E         | 理者            | No. of Concession, Name                          | & 🗈    |            |      |  |  |  |
|                       | Ψ·                | ーバー リソース クォータ | 300 リソースが 4400 リソース中使用可能                         |        |            |      |  |  |  |
|                       |                   |               |                                                  |        |            |      |  |  |  |
|                       |                   |               | ОК                                               |        | <b>+</b> + | ッンセル |  |  |  |

## 2.4 アプリカタログへ展開

アプリカタログにインテリレポートアプリを展開します。

1. [SharePoint 管理センター]を開き、左メニューから[アプリ]をクリックし、[アプリカタログ]をクリックします。

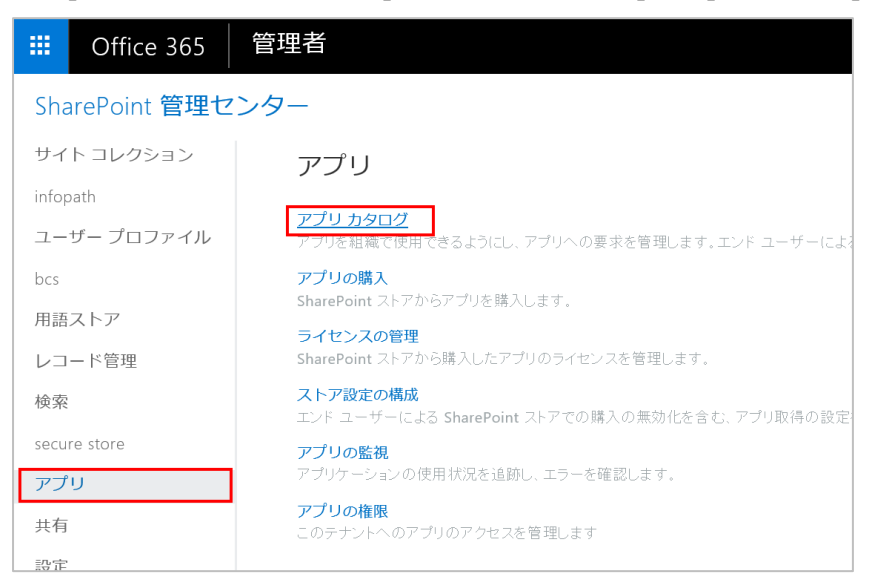

2. アプリカタログサイトが開くので、[SharePoint 用アプリの配布]をクリックします。

|                                    | Office 365                                    | SharePoint                                                                                                    |
|------------------------------------|-----------------------------------------------|----------------------------------------------------------------------------------------------------|
| 参照                                 | ~-><br>►                                      | *-▲<br>AppCatalog                                                                                                    |
| 最近(<br>Shan<br>Offic<br>アプリ<br>サイト | 使った項目<br>ePoint 用アプリ<br>e 用アプリ<br>要求<br>コンテンツ | アプリ カタログ サイトでの作業の開始                                                                                                    |
|                                    |                                               | アプリ要求 <ul> <li>         ・ 新しいアイテム         <ul> <li>アイテムの検索…</li> <li>アイテムの検索…</li> <li>アセット ID アプリのタイトル 編集 コンテンツ マーケット 請求マーケット シート 担当者 ジョ</li> </ul> </li> </ul> |

3. [SharePoint 用アプリ]画面が開きます。

- 4. 事前準備で用意した以下のファイルをアップロードします。
  - Discoveries.0365.SP.Intellireport.app
- 5. 「アップロードが完了しました。」というメッセージが表示されることを確認します。

| <sup>▶-</sup> ▲<br>SharePoint 用アプリ     |  |
|----------------------------------------|--|
| アップロードが完了しました (1 個追加) 更新               |  |
| 🕀 新規作成 🏠 アップロード 🌮 同期 📢 共有 その他 🗸        |  |
| すべてのアプリ お勧めのアプリ 使用できないアプリ … ファイルの検索  ク |  |

- 6. 事前準備で用意した以下のファイルをアップロードします。
  - IntelliReportForModernUI.sppkg
- ダイアログが表示されるので、[このソリューションを組織内のすべてのサイトで使用できるようにする]のチェックがオフの 状態で、[展開]をクリックします。

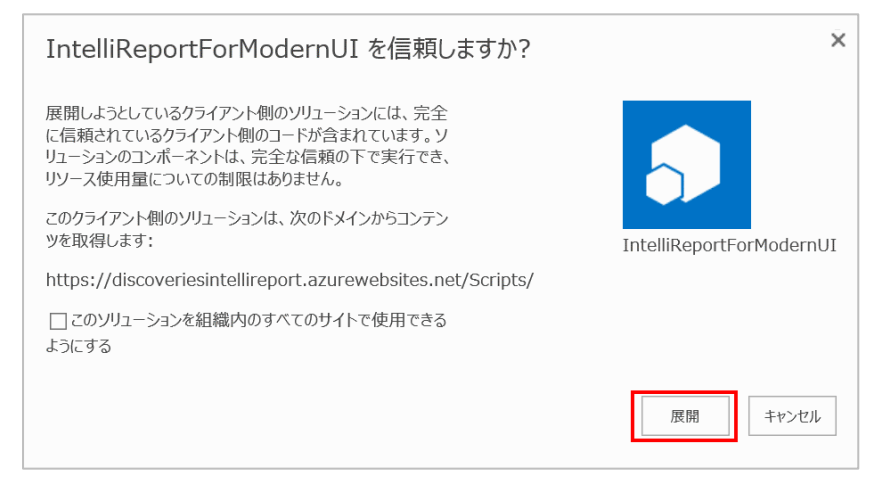

8. 「アップロードが完了しました。」というメッセージが表示されることを確認します。

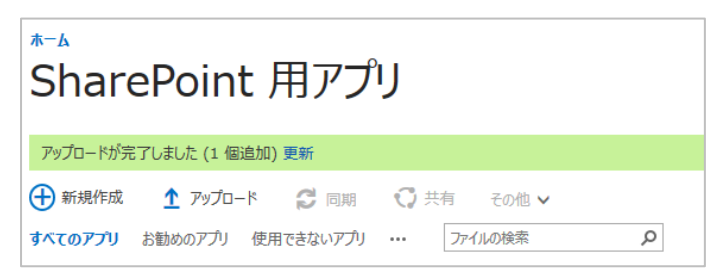

## 2.5 クライアント ID シークレットの登録

アクセスログ取得対象のサイトコレクション(サイト)からインテリレポートアプリ設定画面(ConfigForm)に接続するために は、アプリ情報の登録が必要です。本章では、クライアント ID シークレット情報の登録方法を説明します。 ※既にインテリレポートアプリを追加したことがある場合、重複エラーが発生する場合があります。再登録が必要な場合に は、先に「3.3 クライアント ID シークレット情報の削除手順」を実施してください。

1. アプリ情報の登録画面を開きます。

<https://<お客様のテナント名>.sharepoint.com/\_layouts/15/AppRegNew.aspx> (例) https://discoveries.sharepoint.com/\_layouts/15/AppRegNew.aspx

2. 以下の情報を入力します。

※[生成]ボタンはクリックしません。

| <b>クライアント ID</b> b914e663-a578-43aa-80ea-49a6b656fbf8 |                                                                     |
|-------------------------------------------------------|---------------------------------------------------------------------|
| クライアントシークレット                                          | glZgFOh0Ho4UF4JSKk59StVrN8OmdslmiJz6dJYT120=                        |
| タイトル                                                  | IntelliReport                                                       |
| アプリケーションドメイン                                          | discoveriesintellireport.azurewebsites.net                          |
| リダイレクト URL                                            | https://discoveriesintellireport.azurewebsites.net/ConfigForm/Index |

#### 3. [作成]をクリックします。

|                                                                   |                                                                                                    |             | _  |        | 1                |
|-------------------------------------------------------------------|----------------------------------------------------------------------------------------------------|-------------|----|--------|------------------|
| アプリ情報<br>アプリ ID、シークレット、タイトル、ホスティング URL、<br>リダイレクト URL などのアプリ情報です。 | クライアント ID:<br>                                                                                           | 生成          | Į  | 注意:ク   | <b>Jック</b> しません。 |
|                                                                   | タイトル:<br>アプリ ドメイン:<br>例: "www.contoso.com"<br>リダイレクト先の URI:<br>例: "https://www.contoso.com/default.aspx" | <u>±</u> 94 |    |        |                  |
|                                                                   |                                                                                                    |             | 作成 | ±+>>セル |                  |

以上で、インテリレポートアプリが SharePoint Online に追加されました。

次は、実際にアクセスログを取得するサイトコレクション(サイト)に対して、アプリ追加設定を実施します。詳細は、別紙「02\_IntelliReport\_Add-ins\_InstallationManual\_SiteCollection.pdf:アドイン設置手順書(サイトコレクション編)」をご参照ください。

クライアント ID シークレットの有効期限切れ時に通知を受け取りたい場合、後述の手順4以降を実施してください。

- 4. IntelliReportのレポートサイト<<u>https://intelli.report/</u>>に全体管理者アカウントでサインインします。
- 5. 歯車アイコンのメニューから「設定」の「アクセストークン設定」をクリックします。

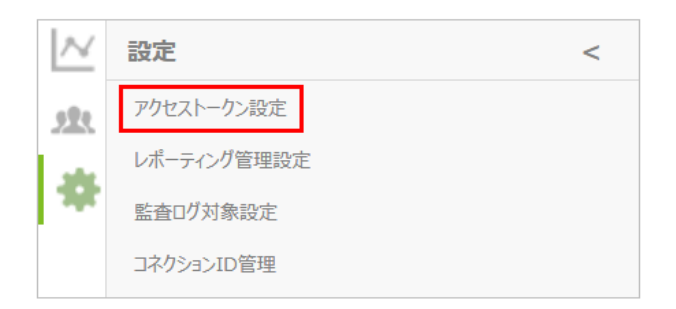

6. アクセストークン設定画面の「アクセスログ」タブで「有効期限」欄に作業実施日の1年後の日付を入力し「設定」ボ タンをクリックします。

| アクセストークン設定                                                       |
|------------------------------------------------------------------|
| アクセスログ 監査ログ                                                      |
| クライアントシークレット<br>クライアントシークレット情報の登録または実施時に、本手順を実施してください。<br>有効期限 ① |
| 例) 2020/01/01                                                    |
| 設定                                                               |

7. 「設定が完了しました」と表示されたら設定は完了です。

| アクセストークン設定                                                                                              |
|----------------------------------------------------------------------------------------------------|
| アクセスログ 監査ログ                                                                                             |
| クライアントシークレット<br>クライアントシークレット情報の登録または実施時に、本手順を実施してください。 <ul> <li>              ご             う</li></ul> |
| 2025/01/01                                                                                              |
| 設定                                                                                                    |

※有効期限を登録すると、期限日の30日前と10日前に全体管理者宛にメール通知が送信されます。

また期限日の 30 日前からダッシュボード上に有効期限が切れる旨のメッセージが表示されるようになります。 ※有効期限の登録(手順 4~7)は任意です

## 2.6 Office365 監查口グ連携設定

Office365 監査ログ機能を有効化し、弊社インテリレポートサーバーと連携することで、監査ログ機能が利用可能になります。

詳細については、別紙「03\_AuditLogSetting.pdf: インテリレポート Office 365 監査ログ連携機能アクティブ化手順書」をご参照ください。

## 3 Appendix

## 3.1 クライアント ID シークレット情報の期限更新手順

インテリレポートアプリをインストール後、一年を超過すると、クライアント ID シークレット情報の有効期限が切れ、アプリ設 定画面(ConfigForm)に、「Invalid JWT token」サーバーエラーメッセージが表示されるようになります。 本手順を実施し、有効期限を更新してください。

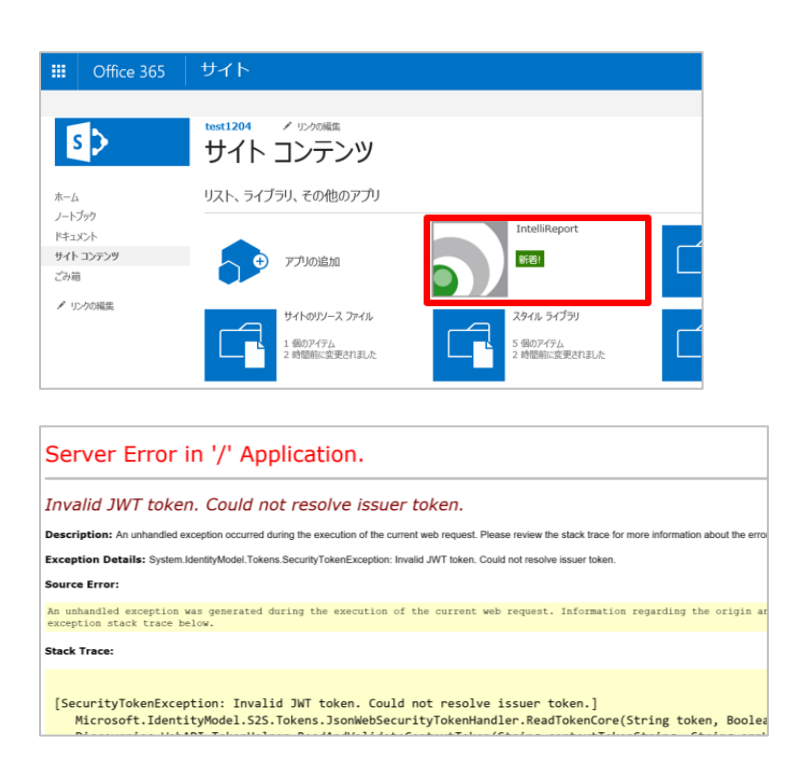

## 3.1.1 更新用ファイル準備

作業に使用する実行ファイルを準備します。

- 1. ITRrenew.zip ファイルを作業端末の任意の場所に保存します。
- 2. Cドライブ直下に「temp」フォルダを新規作成します。(既存のフォルダがあれば使用します。)
- 3. ITRrenew.zip ファイルを解凍し、「C:¥temp」フォルダに保存します。(C:¥temp¥ITRrenew)
- 4. 解凍した 2 つのファイルから、それぞれファイル名末尾の「.txt」を削除します。
  - ・ ReportClientSecret.ps1.txt 対象確認用スクリプト
  - ・ RenewClientSecret.ps1.txt 更新用スクリプト

| ▲ 名前                                                                              | 更新日時                                 | 種類                         |
|-----------------------------------------------------------------------------------|--------------------------------------|----------------------------|
| <ul> <li>RenewClientSecret.ps1.txt</li> <li>ReportClientSecret.ps1.txt</li> </ul> | 2017/03/17 14:42<br>2017/03/15 16:12 | テキスト ドキュメント<br>テキスト ドキュメント |

5. ダイアログが表示されるので、「はい」を選択します。

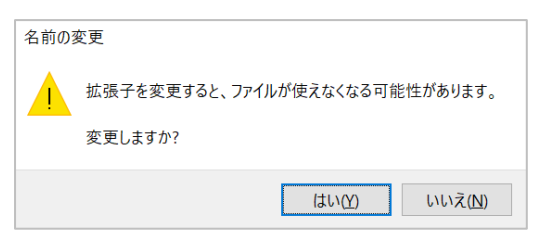

6. ファイルの種類が「Windows PowerShell スクリプト」に変更されます。

| │ 名前                                         | 更新日時                                 | 種類                                                   |
|----------------------------------------------|--------------------------------------|------------------------------------------------------|
| RenewClientSecret.ps1 ReportClientSecret.ps1 | 2017/03/17 14:42<br>2017/03/15 16:12 | Windows PowerShell スクリプト<br>Windows PowerShell スクリプト |

#### 3.1.2 更新対象確認

対象のアプリ情報が存在することを確認します。

1. スタートメニューから、Windows PowerShell を管理者として実行します。

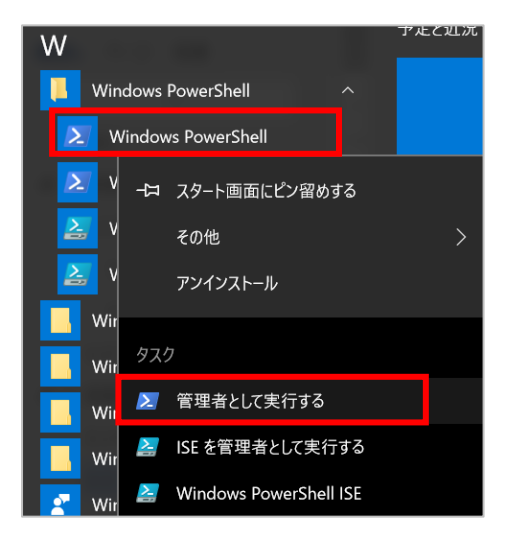

- 2. ユーザーアカウント制御が表示されるので、「はい」を選択します。
- 前述のファイル準備で用意した「C:¥temp¥ITRrenew¥ReportClientSecret.ps1」を実行します。 (画像では、C:¥temp¥ITR フォルダにファイルを展開しています。)

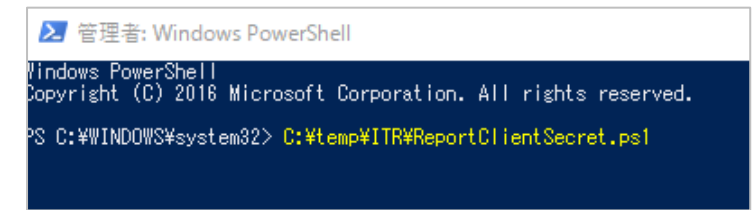

4. ダイアログが表示されるので、AzureAD 全体管理者権限のアカウントとパスワードを入力し、「OK」を選択します。

| Enter Credentials                |       |    | 7    | $\times$ |
|----------------------------------|-------|----|------|----------|
| <b>R</b>                         |       | L  | P    |          |
| Please enter creden<br>ユーザー名(U): | tials |    | ~    |          |
| 7742-169                         | _     | OK | キャンセ | 514      |

- 1. スクリプトの実行に成功すると、「C:¥temp¥appsec.txt」が作成されます。
- 2. 作成されたファイル名を、「appsec\_yyyyMMdd.txt」に変更します。(後の手順で同名ファイルを作成するため。)

| 名前                  |  |
|---------------------|--|
| ITR                 |  |
| appsec_20170601.txt |  |
|                     |  |
|                     |  |

テキストファイルを開き、3箇所にある「EndDate」の日付を確認します。
 ※EndDate が十分に先の日付だった場合、以降の手順を実施する必要はありません。
 ※EndDate が過去・直近の日付だった場合、以降の手順を実施し、期限を延長してください。

| appsec_201706                        | 01.txt - 义モ帳                                                  |
|--------------------------------------|---------------------------------------------------------------|
| ファイル(F) 編集(E)                        | 書式(O) 表示(V) ヘルプ(H)                                            |
| PrincipalId<br>PrincipalName<br>Kevs | : b914e663-a578-43aa-80ea-49a6b656fbf8<br>: IntelliReport     |
| Type :<br>Value :                    | Password                                                      |
| KeyId :<br>StartDate                 | 6e3dae2f-6334-4f1f-b381-2f24d34d6cd8                          |
| EndDate :<br>Usage :                 | 01/01/2017 12:32:14<br>Verity                                 |
| Type :<br>Value :                    | Symmetric                                                     |
| KeyId :<br>StartDate                 | 3422a60c-6972-4f29-8be9-3b138654a882<br>: 10/01/2016 12:32:14 |
| EndDate :<br>Usage :                 | 01/01/2017 12:32:14<br>Verify                                 |
| Type :<br>Value :                    | Symmetric                                                     |
| KeyId<br>StartDate                   | bf90e094-0b00-44b4-80f3-3be41aade6c8<br>: 10/01/2016 12:32:14 |
| EndDate :<br>Usage :                 | 01/01/2017 12:32:14<br>Sign                                   |
|                                      |                                                               |
|                                      |                                                               |

#### 3.1.3 更新スクリプト実行

対象のアプリ情報を更新します。

 前述のファイル準備で用意した「C:¥temp¥ITRrenew¥RenewClientSecret.ps1」を実行します。 (画像では、C:¥temp¥ITR フォルダにファイルを展開しています。)

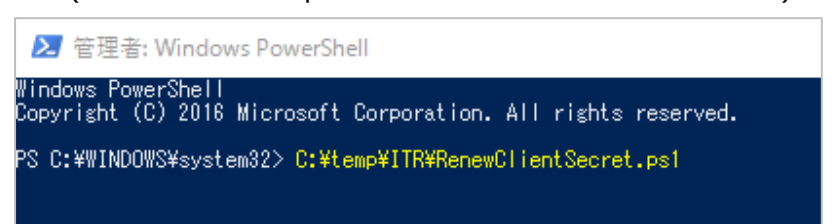

2. ダイアログが表示されるので、AzureAD 全体管理者権限のアカウントとパスワードを入力し、「OK」を選択します。

| Enter Credentials                                              |       | 1     | ×        |
|----------------------------------------------------------------|-------|-------|----------|
| <sup>2)</sup><br>Please enter creder<br>ユーザー名(U):<br>パスワード(P): | ttals |       | <b>•</b> |
|                                                                |       | OK Ŧł | いセル      |

3. 正常に完了すると、「appsec\_yyyyMMdd.txt」に記載されていた KeyId が 3 種類と文字列が 1 行表示されま す。

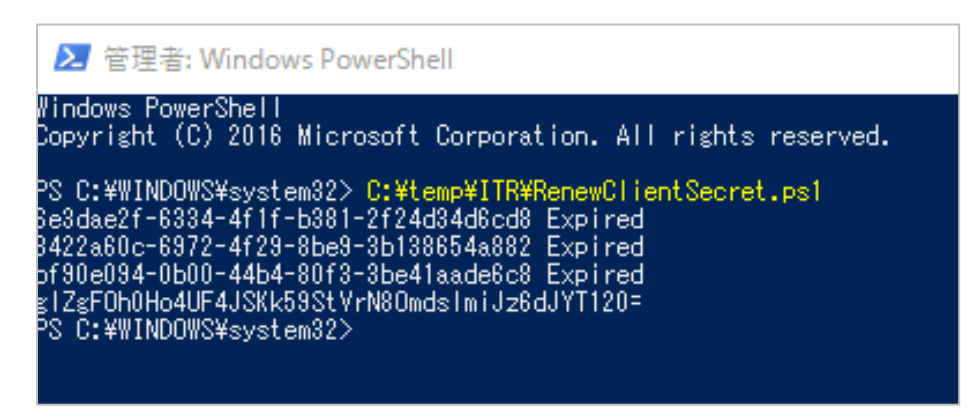

4. 続けて、「C:¥temp¥ITRrenew¥ReportClientSecret.ps1」を実行します。

|   | ≥ 管理者: Windows PowerShell                                            |
|---|----------------------------------------------------------------------|
| 1 | Windows DowowShall                                                   |
| 1 | WINDOWS FOWERSNELL                                                   |
| 1 | Convertible (C) 2010 Wiggeneft Comparetion All visible preserved     |
| 1 | Copyright (C) 2016 Microsoft Corporation. All rights reserved.       |
| 1 |                                                                      |
| 1 |                                                                      |
| 1 | IPS_C•¥WINDOWS¥avatam32>_C•¥tamp¥ITR¥RapawCliantSacrat_ps1           |
| 1 | o c.+HINDOHO+Systembly c.+temp+In+henewoffentoectet.psi              |
| 1 | Re3dae2f-6334-4f1f-b381-2f24d34d6cd8 Evoired                         |
| 1 |                                                                      |
| 1 | 8422a60c-6972-4f29-8be9-3b138654a882                                 |
| 1 |                                                                      |
| 1 | bt30e034-0b00-44b4-80t3-3be41aade6c8_Expired                         |
| 1 |                                                                      |
| 1 | ©128FUNUH04UF4J3KK933tYrN8UMasIMIJZ5aJYI12U−                         |
| 1 | PS_C+WIITNDOII/SMount.cm222. C+Wt.cmpWTTPXPapart.Cl.Copt.Securet_po1 |
| 1 | ra c.+#INDOWS+Systemszz c.+temp+IIN#NeportCITentSecret.psi           |
| 1 |                                                                      |
| 1 |                                                                      |

5. ダイアログが表示されるので、AzureAD 全体管理者権限のアカウントとパスワードを入力し、「OK」を選択します。

| Enter Credentials                             |       |    | ?   | $\times$ |
|-----------------------------------------------|-------|----|-----|----------|
| <b>R</b>                                      |       |    | R   |          |
| Please enter creden<br>ユーザー名(U):<br>パスワード(P): | tials |    |     | -        |
|                                               |       | OK | キャン | セル       |

- 6. スクリプトの実行に成功すると、「C:¥temp¥appsec.txt」が作成されます。
- 7. 3箇所ある「EndDate」が、3年後の日付に変更されたことを確認します。

| 📃 appsec.txt - Xモ帳                                                                                                    |                                                                                                    |  |
|----------------------------------------------------------------------------------------------------|----------------------------------------------------------------------------------------------------|--|
| ファイル(F) 編集(E) 書                                                                                                    | 持式(O) 表示(V) ヘルプ(H)                                                                                                    |  |
| PrincipalId :<br>PrincipalName :<br>Keys<br>Type : Pa:<br>Value :<br>KeyId : 62U<br>StartDate : 06,<br>Usage : Ve<br>Type : Syn<br>Value :<br>KeyId : fcl<br>StartDate : 06,<br>Usage : Ve<br>Type : Syn<br>Value :<br>KeyId : fcl<br>StartDate : 06,<br>Usage : Ve<br>Type : Syn<br>Value :<br>KeyId : 420<br>StartDate : 06,<br>Usage : Ve<br>Type : Syn<br>Value :<br>KeyId : 420<br>StartDate : 06,<br>Usage : Sin<br>KeyId : 420<br>StartDate : 06,<br>Usage : Sin<br>KeyId : 420<br>StartDate : 06,<br>Usage : Sin<br>KeyId : 420<br>StartDate : 06,<br>Usage : Sin<br>KeyId : 420<br>StartDate : 06,<br>Usage : Sin<br>KeyId : 420<br>StartDate : 06,<br>StartDate : 06,<br>StartDate : | b914e663-a578-43aa-80ea-49a6b656fbf8<br>IntelliReport<br>assword<br>201eb7f-6da8-4828-b14e-6870d81d9923<br>06/02/2017 03:27:33<br>3/02/2020 03:27:33<br>20119<br>20119<br>20 |  |

- 8. IntelliReportのレポートサイト<<u>https://intelli.report/</u>>に全体管理者アカウントでサインインします。
- 9. 歯車アイコンのメニューから「設定」の「アクセストークン設定」をクリックします。

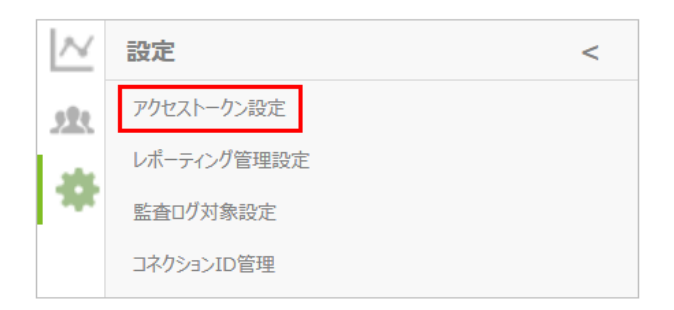

10. アクセストークン設定画面の「アクセスログ」タブで「有効期限」欄に手順 7 で確認した「EndDate」の日付を入力し 「設定」ボタンをクリックします。

| アクセストークン設定                                                       |
|------------------------------------------------------------------|
| アクセスログ 監査ログ                                                      |
| クライアントシークレット<br>クライアントシークレット情報の登録または実施時に、本手順を実施してください。<br>有効期限 ④ |
| 例)2020/01/01                                                     |
| 設定                                                               |

11.「設定が完了しました」と表示されたら設定は完了です。

| アクセストークン設定                                                                                                    |
|----------------------------------------------------------------------------------------------------|
| アクセスログ 監査ログ                                                                                                    |
| クライアントシークレット<br>クライアントシークレット情報の登録または実施時に、本手順を実施してください。 <ul> <li>              設定が完了しました。          </li> <li>             有効期限</li></ul> |
| 2025/01/01                                                                                                    |
| 設定                                                                                                    |

※有効期限を登録すると、期限日の30日前と10日前に全体管理者宛にメール通知が送信されます。
 また期限日の30日前からダッシュボード上に有効期限が切れる旨のメッセージが表示されるようになります。
 ※有効期限の登録(手順8~11)は任意です

#### 3.1.4 更新後の確認

- 1. インテリレポートのアプリ画面に設定が反映されるまで、一時間ほど要します。
- 2. 設定から一時間経過後にアプリ画面を開き、正しく表示されることを確認します。

| III Office 365                       | サイト                       |                            |         |                                            |                                   | \$           | ۵    |
|--------------------------------------|---------------------------|----------------------------|---------|--------------------------------------------|-----------------------------------|--------------|------|
| 5>                                   | test1204 2 05%<br>サイトコン   | <sup>編集</sup><br>テンツ       |         |                                            | このサイトの株                           | -0<br>#      | 共有   |
| ホーム                                  | リスト、ライブラリ、その              | 他のアプリ                      |         |                                            | ◎ サイト ワークフロー                      | <b>@</b> 193 | AL D |
| ノートブック<br>ドキュンント<br>サイト コンテンツ<br>ごみ箱 | פעידיד                    | 自力口                        |         | IntelliReport<br>新著!                       | サイトのページ<br>2 例のアイテム<br>2 時間前に変更され | ました          |      |
| ▶ リンパの構成。                            | サイトのリ<br>1 個のアイ<br>2 時間前  | ソース ファイル<br>テム<br>こ変更されました |         | <b>保タイル ライブラリ</b><br>個のアイテム<br>時間前に変更されました | ドキュメント<br>0 傷のアイテム<br>2 時間前に変更され  | ました          |      |
|                                      | フォーム :<br>0 低のアイ<br>2 時間前 | Fンプレート<br>テム<br>こ変更されました   | 22      | <b>?イクロフィード</b><br>個のアイテム<br>時間前に変更されました   |                                   |              |      |
| Back to Site + Con                   | figForm                   |                            |         |                                            |                                   |              |      |
| Co                                   | nfigForm                  |                            |         |                                            |                                   |              |      |
|                                      |                           |                            |         | アプリケーションの剤                                 | 除                                 |              |      |
|                                      |                           | アプリケージ                     | ションを削除す | するためには[削除]ボ                                | タンをクリックしてください                     |              |      |
|                                      |                           |                            |         | 削除                                         |                                   |              |      |
|                                      |                           | ConnectionID               |         | ConnectionIDの登                             | 録                                 |              |      |
|                                      |                           |                            |         | 編集                                         |                                   |              |      |

## 3.2 アプリアンインストール手順

インテリレポートのご契約期間が終了した場合、本手順を実施し、インテリレポートアプリを無効化します。

#### 3.2.1 アクセスログ取得停止

アプリを追加したすべてのサイトコレクション(サイト)において、アクセスログの取得を停止します。

別紙、「02\_IntelliReport\_Add-ins\_InstallationManual\_SiteCollection.pdf:アドイン設置手順書(サイトコ レクション編)」の「3.1 サブサイトのアクセスログ取得を停止する」および「3.2 トップレベルサイトのアクセスログ取得を停止 する」をご参照ください。

本手順を実施せずにインテリレポートアプリを削除した場合、アクセスログ取得処理が停止されませんのでご注意ください。

#### 3.2.2 サイトコンテンツからの削除

アプリを追加したすべてのサイトコレクション(サイト)において、インテリレポートアプリを削除します。

別紙、「02\_IntelliReport\_Add-ins\_InstallationManual\_SiteCollection.pdf:アドイン設置手順書(サイトコレクション編)」の「3.3 アプリのアンインストール手順」をご参照ください。

### 3.2.3 アプリカタログからの削除

アプリカタログから、追加された2種類のインテリレポートアプリを削除します。

#### 1. [SharePoint 管理センター]を開きます。

2. [アプリ] – [アプリカタログ]を開きます。

|       | Office 365   | 管理者                                                                 |
|-------|--------------|---------------------------------------------------------------------|
| Sha   | arePoint 管理セ | こンター                                                                |
| サイ    | トコレクション      | アプリ                                                                 |
| infop | bath         | マゴルカタログ                                                             |
| ユー    | ザー プロファイル    | アプリを組織で使用できるようにし、アプリへの要求を管理します。エンド ユーザーによるスト                        |
| bcs   |              | アプリの購入                                                              |
| 用語    | ストア          | SharePoint ストアからアプリを購入します。                                          |
| レコ    | ード管理         | <b>ライセンスの管理</b><br>SharePoint ストアから購入したアプリのライセンスを管理します。             |
| 検索    |              | <b>ストア設定の構成</b><br>エンド ユーザーによる SharePoint ストアでの購入の無効化を含む、アプリ取得の設定を管 |
| secu  | re store     | アプリの監視                                                              |
| アプ    | Ų            | アプリケーションの使用状況を追跡し、エラーを確認します。                                        |
| 共有    |              | <b>アプリの権限</b><br>このテナントへのアプリのアクセスを管理します                             |

3. [SharePoint 用アプリの配布]を選択します。

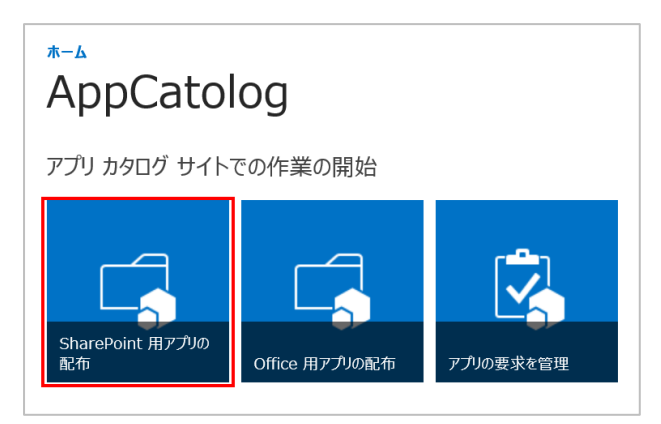

- 4. SharePoint 用アプリー覧から「IntelliReport」を探し、[…]をクリックします。
- 5. ダイアログ上の[…]をクリックし、[削除]をクリックします。

| webpart-client-side-<br>solution | } (1)                             | <br>Discoveries.O365.SP.Intellireport.app         ×           変更日時: 2017/07/20 10:21 (自分で変更) |
|----------------------------------|-----------------------------------|----------------------------------------------------------------------------------------------|
| ✓ IntelliReport                  | Discoveries.0365.SP.Intellireport | 多数のユーザーと共有<br>https://sharepoint.com/sites/AppCatolog/Ap<br>聞く 共有<br>ダウンロード                  |
|                                  |                                   | 共有<br>リンクの取得<br>名前の変更<br><u>削除</u><br>コピー                                                    |

6. 削除確認メッセージが表示されるので、[OK]をクリックします。

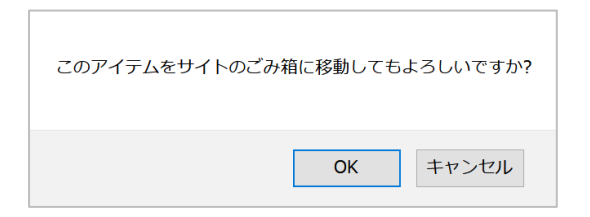

- 7. 同じく、SharePoint 用アプリー覧から「IntelliReportForModernUI」を探し、削除します。
- 8. 画面右上の歯車メニューから「サイトの設定」を開き、「ごみ箱」を開きます。
- 9. 削除した「IntelliReport」および「IntelliReportForModernUI」を、ごみ箱とサイトコレクションのごみ箱から完全 に削除します。

### 3.3 クライアント ID シークレット情報の削除手順

インテリレポートアプリをアンインストール後、アプリカタログにクライアント ID シークレット情報が一部残存する場合がありま す。この場合、インテリレポートアプリを再度インストールする際に重複エラーが発生します。 必要に応じて、本手順を実施してください。

#### 3.3.1 削除用ファイル準備

作業に使用する実行ファイルを準備します。

- 1. ITRremove.zip ファイルを作業端末の任意の場所に保存します。
- 2. Cドライブ直下に「temp」フォルダを新規作成します。(既存のフォルダがあれば使用します。)
- 3. ITRremove.zip ファイルを解凍し、「C:¥temp」フォルダに保存します。(C:¥temp¥ITRremove)
- 4. 解凍した 2 つのファイルから、それぞれファイル名末尾の「.txt」を削除します。
  - ・ check.ps1.txt 対象確認用スクリプト
  - ・ remove.ps1.txt 対象削除用スクリプト

| □ 名前           | 更新日時             | 種類          |
|----------------|------------------|-------------|
| check.ps1.txt  | 2017/08/23 11:30 | テキスト ドキュメント |
| remove.ps1.txt | 2017/08/23 11:47 | テキスト ドキュメント |

#### 5. ダイアログが表示されるので、「はい」を選択します。

| 名前の | 変更                                        |
|-----|-------------------------------------------|
|     | 拡張子を変更すると、ファイルが使えなくなる可能性があります。<br>変更しますか? |
|     | はい(Y) いいえ(M)                              |

6. ファイルの種類が「Windows PowerShell スクリプト」に変更されます。

| □ 名前         | 更新日時             | 種類                       |
|--------------|------------------|--------------------------|
| 🧟 check.ps1  | 2017/08/23 11:30 | Windows PowerShell スクリプト |
| 📓 remove.ps1 | 2017/08/23 11:47 | Windows PowerShell スクリプト |
|              |                  |                          |

#### 3.3.2 削除対象確認

削除対象のアプリ情報が存在することを確認します。

3. スタートメニューから、Windows PowerShell を管理者として実行します。

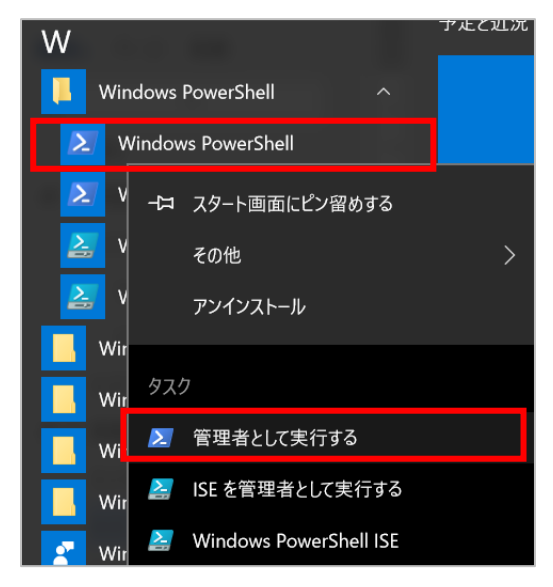

- 4. ユーザーアカウント制御が表示されるので、「はい」を選択します。
- 前述のファイル準備で用意した「C:¥temp¥ITRremove¥check.ps1」を実行します。 (画像では、C:¥temp¥ITRapp フォルダにファイルを展開しています。)

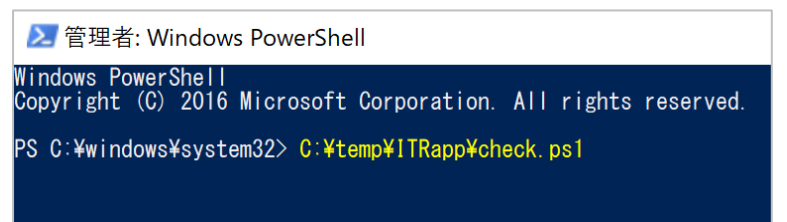

6. ダイアログが表示されるので、AzureAD 全体管理者権限のアカウントとパスワードを入力し、「OK」を選択します。

|        | ?      | $\times$    |
|--------|--------|-------------|
|        | - Gr   |             |
| ntials |        | -           |
|        | 1.41   |             |
|        | ntials | ?<br>ntials |

7. スクリプトの実行に成功すると、「C:¥temp¥check.txt」が作成されます。

作成されたファイル名を、「check\_before.txt」に変更します。(後の手順で同名ファイルを作成するため。) ファイルを開くと、インテリレポートアプリの情報が確認できます。 以降の手順を実施し、クライアント ID シークレットを削除します。

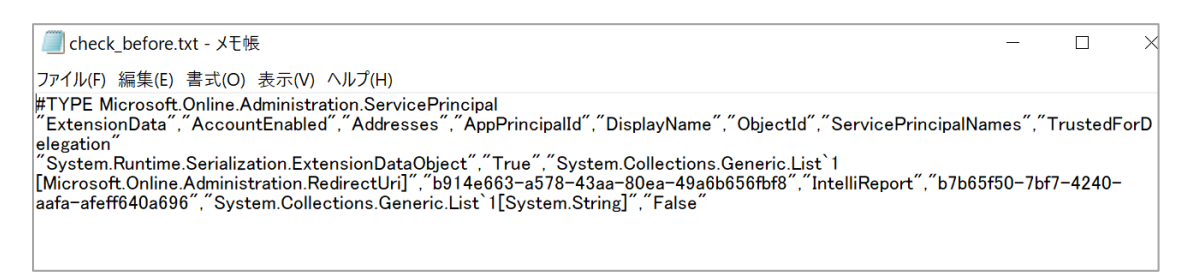

#### ※スクリプトの実行がエラーの場合、削除対象が存在しません。他の原因調査が必要です。

※アプリカタログが正常に紐づけられていない場合も、エラーになる可能性があります。

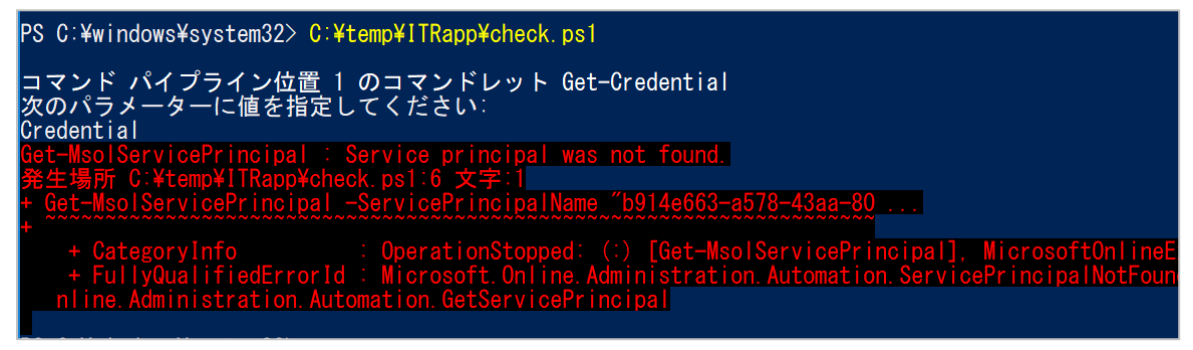

## 3.3.3 削除スクリプト実行

削除対象のアプリ情報を削除します。

前述のファイル準備で用意した「C:¥temp¥ITRremove¥remove.ps1」を実行します。
 (画像では、C:¥temp¥ITRapp フォルダにファイルを展開しています。)

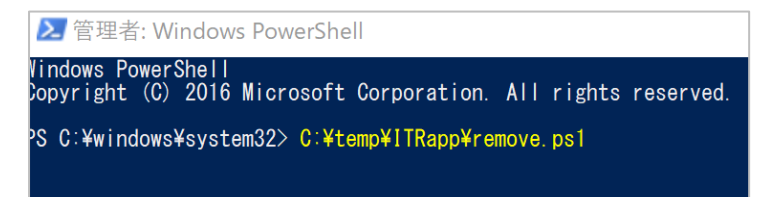

2. ダイアログが表示されるので、AzureAD 全体管理者権限のアカウントとパスワードを入力し、「OK」を選択します。

| Enter Credentials                |        | ?      | ×    |
|----------------------------------|--------|--------|------|
| <b>R</b>                         |        | - G    |      |
| Please enter creder<br>ユーザー名(U): | ntials |        |      |
| パスワード(P):                        |        |        |      |
|                                  |        | OK キャン | ten. |

- 3. この結果は特に表示されません。
- 4. 続けて、「C:¥temp¥ITRremove¥check.ps1」をもう一度実行します。
- 5. ダイアログが表示されるので、SharePoint Online 管理者のアカウントとパスワードを入力し、「OK」を選択します。

| Enter Credentials               |        | ?     | $\times$ |
|---------------------------------|--------|-------|----------|
| <b>R</b>                        |        | G     |          |
| Please enter crede<br>ユーザー名(U): | ntials |       | ~        |
| バスワード(P):                       |        |       |          |
|                                 | 0      | ( +1) | セル       |

6. 削除後は、クライアントシークレットが見つからないため、not found エラーとなります。

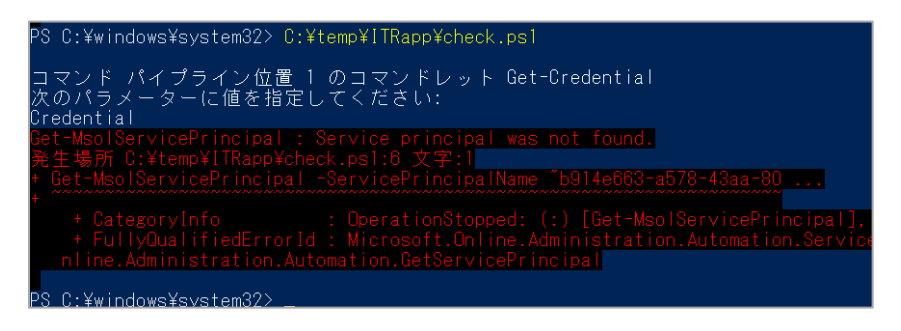

- 7. スクリプトの実行に成功すると、「C:¥temp¥check.txt」が作成されます。
- 8. 作成されたファイル名を、「check\_after.txt」に変更します。テキストファイルが空の状態であることを確認します。

3.4 監査ログ連携用アプリの削除手順

Office365 監査ログ連携機能をご利用の場合、インテリレポートのご契約期間終了後、本手順を実施し、AzureAD 上に登録したアプリを削除します。

※本手順には、別紙「03\_AuditLogSetting.pdf: インテリレポート Office365 監査ログ連携機能アクティブ化手順 書」の「2.2 アプリケーションの作成」で作成したアプリケーション名(「ITR\_Activity\_API」等)が必要です。 ※本手順には、アプリを追加した際に使用した Azure の全体管理者と同等の権限が必要です。

- 1. Azure 管理ポータル(https://portal.azure.com/)にアクセスし、Azure 全体管理者権限のアカウントでサイン インします。
- 2. 左のメニューより、「Active Directory」をクリックし、「エンタープライズ アプリケーション」 「すべてのアプリケーション」を開きます。
- 3. 監査ログ連携用に追加したアプリケーション名をクリックします。ここでは、「ITR\_Activity\_API」を選択しています。

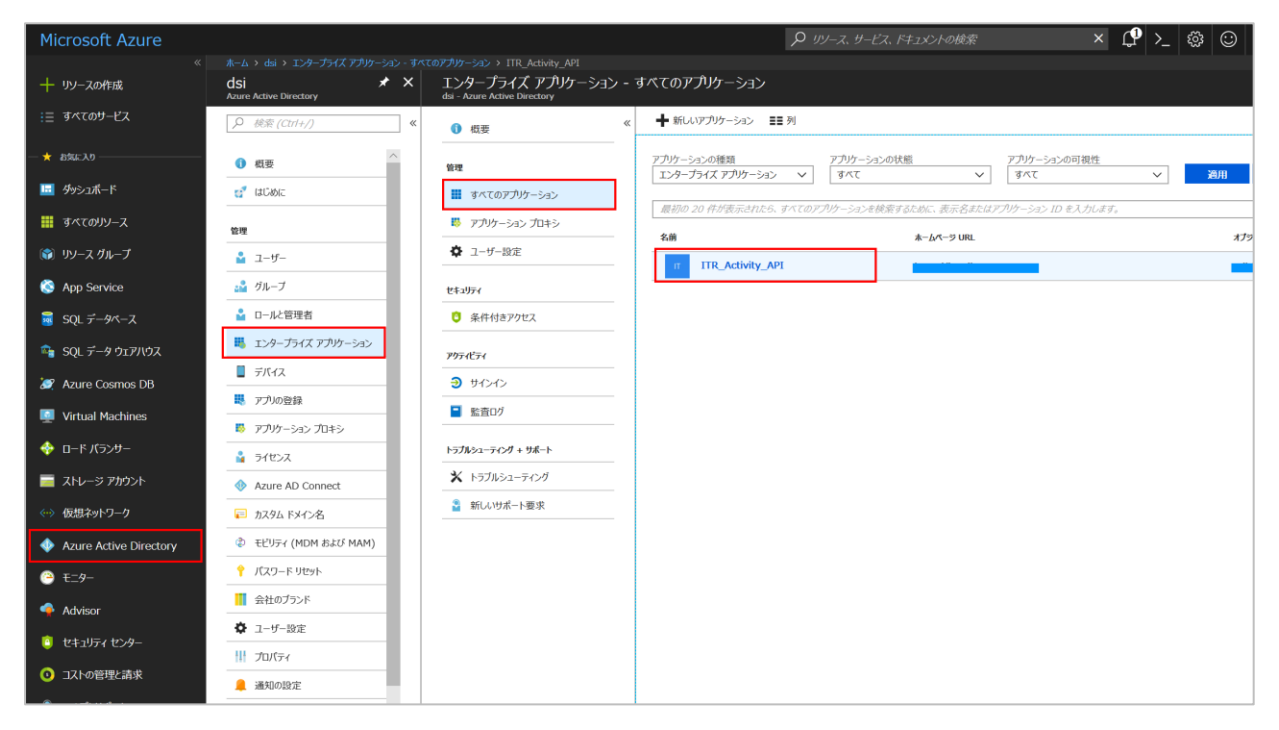

4. 上部メニューより「削除」をクリックし、削除確認メッセージが表示されるので「はい」をクリックします。

| ITR_Activity_API         |                                      |
|--------------------------|--------------------------------------|
| (1) 概要                   | 《 直 削除                               |
| 💕 ಚಲಿಹುದ                 | ITR_Activity_API を削除しますか?            |
| 管理                       |                                      |
| プロパティ                    |                                      |
| 🎦 所有者                    |                                      |
| x <sup>R</sup> ユーザーとグループ |                                      |
| プロビジョニング                 | 2018年6月5日 から 2018年7月5日 までのアプリの使用状況です |
| アプリケーション プロキシ            | 100                                  |
| ◎ セルフサービス                | 80                                   |

5. アプリケーションが削除されたことを確認します。

※以上で、インテリレポートサーバーとの連携が解除されます。

貴社テナントの Office 365 監査ログ機能については、引き続き利用可能な状態です。必要に応じて無効化を実施 してください。Office 365 監査ログ機能についてのご不明点はマイクロソフト社へご連絡ください。

## 4 補足

本マニュアルは 2022 年 11 月 25 日現在時点となります。バージョンアップや機能強化などにより、実際にご利用の製品とは内容が異なる場合がありますのでご注意ください。

#### 著作権

このドキュメントに記載されている情報(URL 等のインターネット Web サイトに関する情報を含む)は、将来予告なしに変更すること があります。別途記載されていない場合、このソフトウェアおよび関連するドキュメントで使用している会社、組織、製品、ドメイン名、電 子メール アドレス、ロゴ、人物、場所、出来事などの名称は架空のものです。実在する名称とは一切関係ありません。お客様ご自身の 責任において、適用されるすべての著作権関連法規に従ったご使用を願います。ディスカバリーズは、このドキュメントに記載されている内 容に関し、特許、特許申請、商標、著作権、またはその他の無体財産権を有する場合があります。別途ディスカバリーズのライセンス契 約上に明示の規定のない限り、このドキュメントはこれらの特許、商標、著作権、またはその他の無体財産権に関する権利をお客様に 許諾するものではありません。

©2019 Discoveries Inc. All rights reserved.

Discoveries InSite および IntelliReport は、ディスカバリーズ株式会社の商標です。Microsoft、Office 365、 Azure、SharePoint は、米国 Microsoft Corporation の米国およびその他の国における登録商標または商標で す。

以上